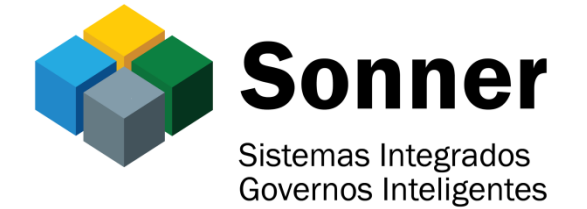

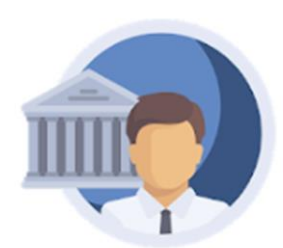

# MANUAL DO APP "GRP-MOBILE"

COPYRIGHT © - SONNER SISTEMAS DE INFORMÁTICA

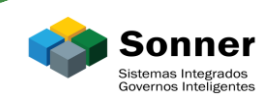

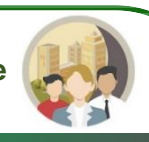

## Sumário

| Instalando o APP           | 3  |
|----------------------------|----|
| Conectando seu dispositivo | 4  |
| Acesso ao Sistema          | 5  |
| Emissão de Contra Cheque   | 7  |
| Informe de Rendimentos     | 10 |

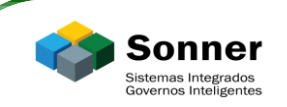

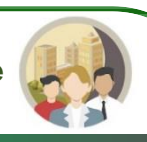

### INSTALANDO O APP

Acesse a loja de aplicativos do seu dispositivo móvel.

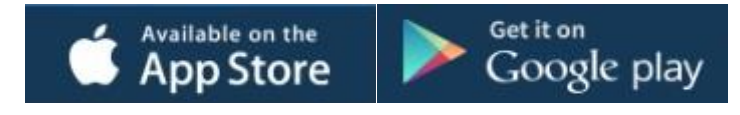

Em sua loja pesquise pelo aplicativo "GRP MOBILE" desenvolvido pela empresa SONNER SISTEMAS DE INFORMAÇÃO.

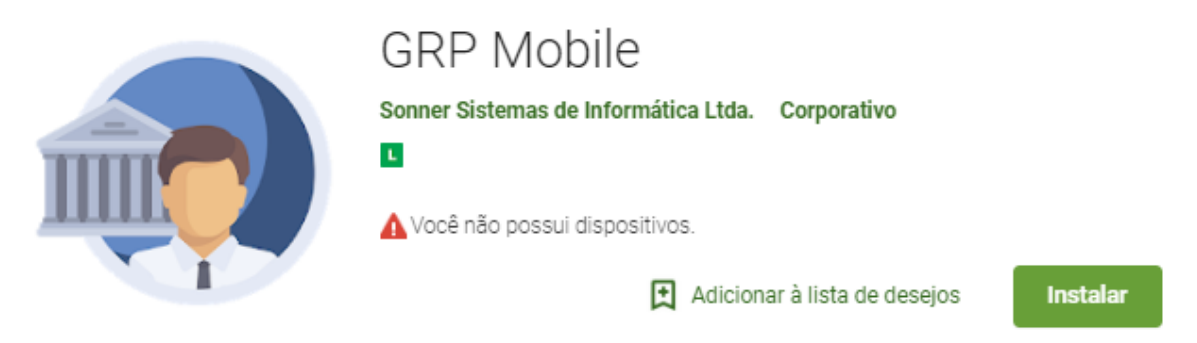

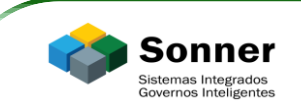

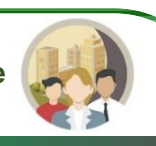

#### CONECTANDO SEU DISPOSITIVO

Acesse o aplicativo, o mesmo irá solicitar a cidade ao qual deseja conectar. Você pode digitar o nome da cidade ou utilizar o localizador de seu dispositivo móvel para encontrar a cidade.

| ← | Configurações   |
|---|-----------------|
| Q | Dores do Indaia |

Dores do Indaiá-MG

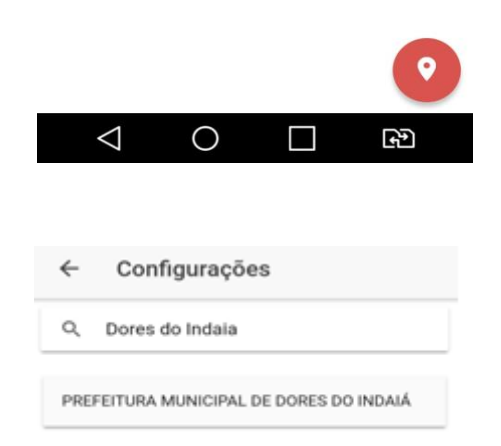

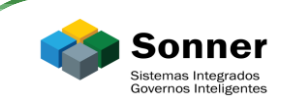

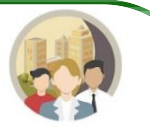

Após informação da cidade ao qual deseja conectar o app retorna para sua tela de login, onde irá demonstrar que conectou corretamente.

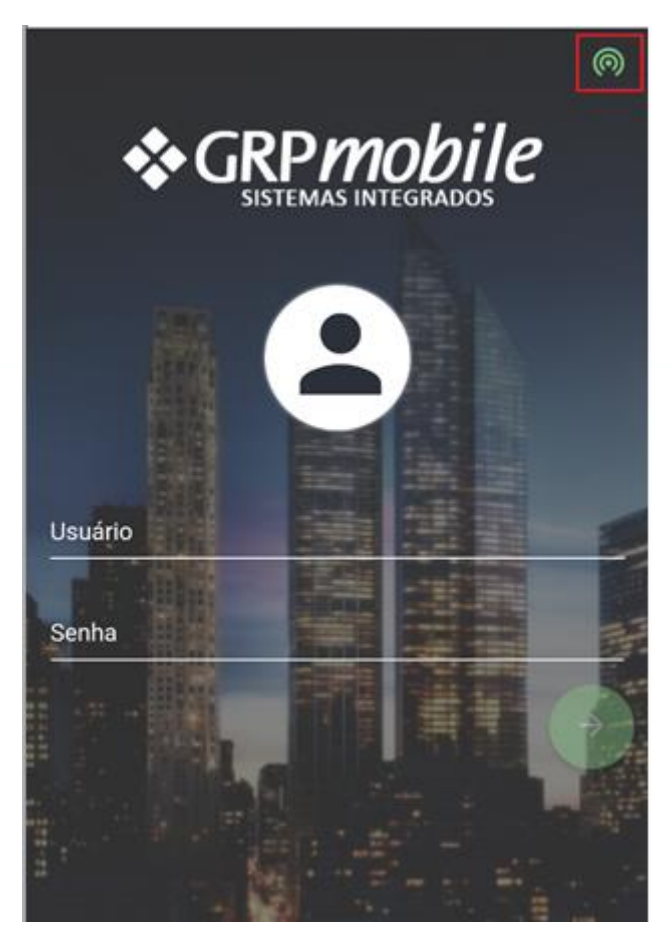

Se você usa os sistemas de gestão publica (recursos humanos, licitação, saúde, etc) poderá conectar com o mesmo usuário e senha, caso não de certo, entre em contato com o departamento de informática para liberação do aplicativo em seu acesso, se você não tem o acesso, faça o mesmo, entre em contato.

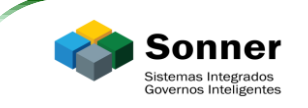

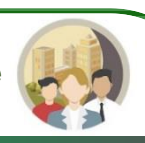

## Acesso ao Sistema

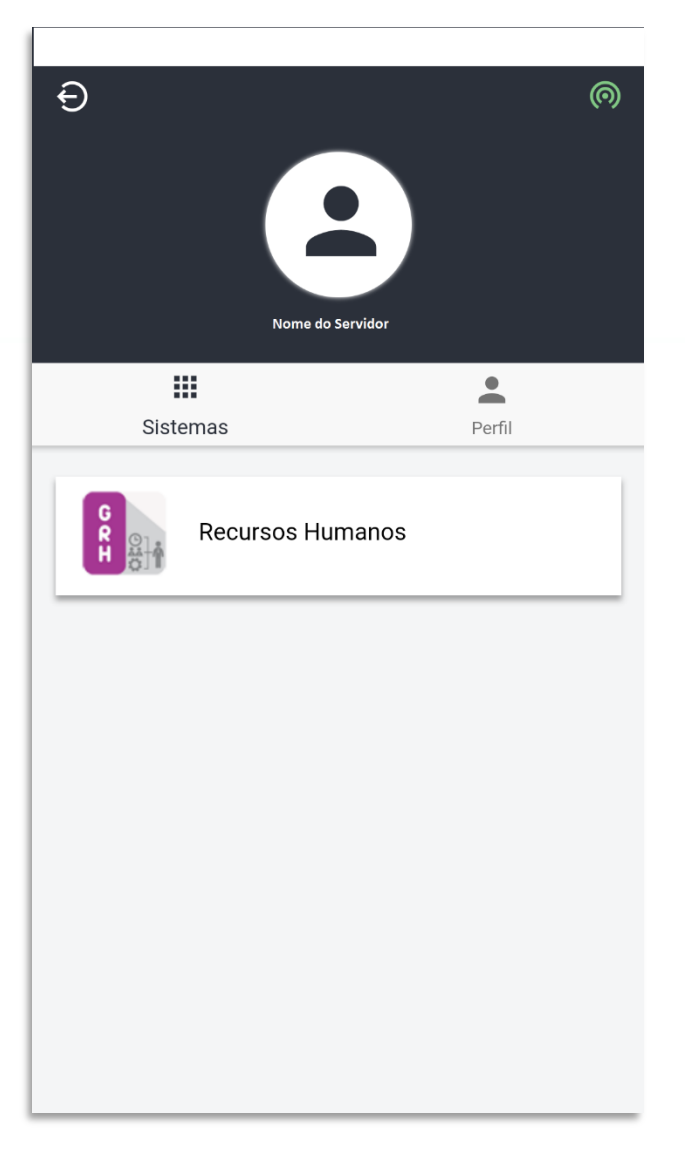

Ao clicar em "Recursos Humanos" irá demonstrar as opções de "Contra Cheque" e "Informe de Rendimentos".

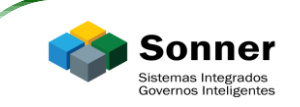

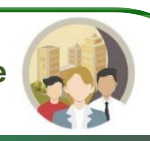

## Emissão de Contra Cheque

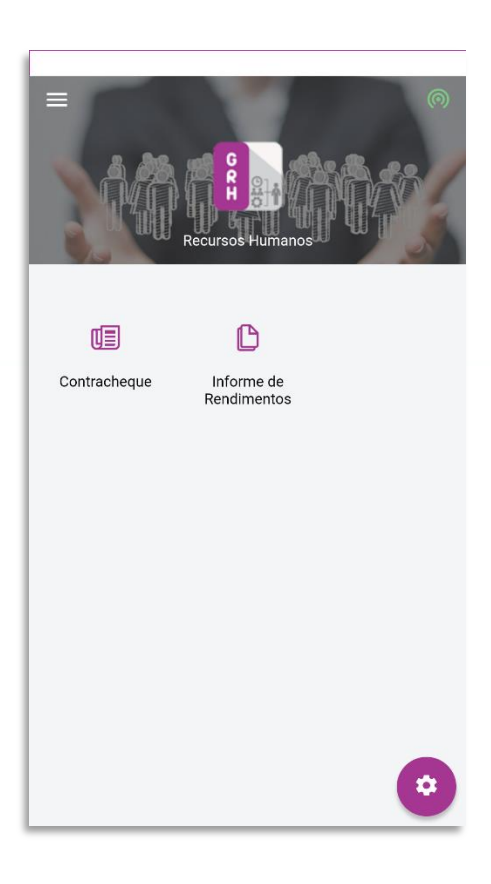

Ao selecionar "Contra Cheque" irá demonstrar qual a última Matricula utilizada pelo funcionário e a última referência de contra cheque disponibilizado para a matricula, clicando sobre os campos "Matricula" e "Referência" será possível selecionar outras matrículas e referencias disponibilizadas para o usuário logado.

![](_page_6_Picture_6.jpeg)

Será exibido as folhas calculadas para a matricula e referência selecionada anteriormente.

| Sonner<br>Sistemas Integrados<br>Governos Inteligentes | App GRP Mobile                                                                                |  |  |  |
|--------------------------------------------------------|-----------------------------------------------------------------------------------------------|--|--|--|
|                                                        | Contracheques                                                                                 |  |  |  |
|                                                        | Matrícula<br>Informe matricula ao qual deseja visualizar as informações<br>Referência 01/2019 |  |  |  |
|                                                        | Contracheques FF 226 - Janeiro de 2019                                                        |  |  |  |
|                                                        | Proventos<br>R\$<br>Descontos<br>R\$<br>Líquido<br>R\$                                        |  |  |  |

Clicando no ícone  $\bigcirc$ , será exibido todas as verbas de proventos e descontos da folha/referência selecionada. Clicando em "Base de Cálculo" irá demonstra a base de cálculo das verbas de desconto.

| ← FOLHA DE FÉRIAS NORM       | 1AIS 226       |     | ← FOLHA DE FÉRIA | AS NORMAIS 226   |
|------------------------------|----------------|-----|------------------|------------------|
| VERBAS                       | BASES DE CÁLCU | ILO | VERBAS           | BASES DE CÁLCULO |
| 98 - 1/3 FERIAS NORMAIS      | R\$            | (P) | FGTS             | R\$ 0,00         |
| 99 - FERIAS NORMAIS          | R\$            | (P) | IRRF             | R\$              |
| 3 - INSS                     | R\$            | (D) | Previdência      | R\$              |
| 30 - IRRF FERIAS             | R\$            | (D) |                  |                  |
| 341 - DESC ADIANT 1/3 FERIAS | R\$            | (D) |                  |                  |
|                              |                |     |                  |                  |
|                              |                |     |                  |                  |
|                              |                |     |                  |                  |
|                              |                |     |                  |                  |

Ao clicar no ícone

será possível compartilhar o contra cheque pelo aplicativo desejado.

![](_page_9_Picture_0.jpeg)

![](_page_9_Picture_2.jpeg)

#### INFORME DE RENDIMENTOS

Ao clicar em Informe de rendimento irá disponibilizar todos os informes já gerados para a matricula selecionada, clicando em um "Ano Base" o app irá perguntar se deseja visualizar ou compartilhar através de um aplicativo desejado.

| Nome do Servidor                                      |         |
|-------------------------------------------------------|---------|
| Matrícula                                             |         |
| Informe matricula ao qual deseja visualizar as inform | ações 🔻 |
| Referência                                            | 01/2019 |

![](_page_9_Picture_6.jpeg)